## 2023 年先进制造业企业增值税加计抵减政策 申报操作指南

● 第一步

输入网址(<u>http://www.innocom.gov.cn/</u>),进入高新技术企业 认定管理工作网

● 第二步

点击页面 1 右侧导航框"先进制造业名单申报入口",进入页面 2。

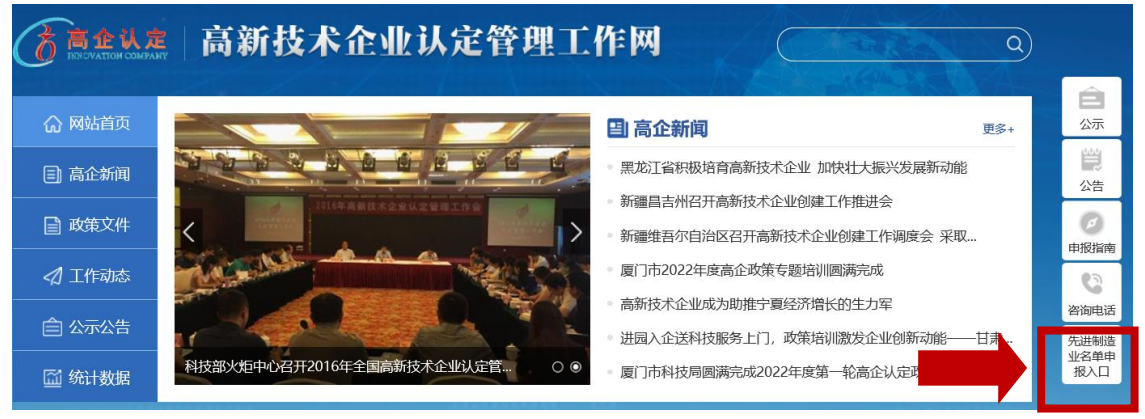

页面 1

| RENOVATION COMPANY                                                                                                    | 高新技术   | 企业认定管  | 理工作网   |        | Q)     |  |  |
|----------------------------------------------------------------------------------------------------|--------|--------|--------|--------|--------|--|--|
| <b>命</b> 网站首页                                                                                                    | ■ 高企新闻 | 📄 政策文件 | 🖒 工作动态 | 自 公示公告 | 🖾 统计数据 |  |  |
| ♀ 首页 > 网站其他                                                                                                    |        |        |        |        |        |  |  |
| 申请进入2023年享受增值税加计抵减政策先进制造业企业名单<br>发布时间: 2023-10-23 来源: 字号: [大] [中] [小]                                                  |        |        |        |        |        |  |  |
| 申请进入2023年享受增值税加计抵减政策先进制造业企业名单 <b>请点击此登录高企系统</b>                                                                        |        |        |        |        |        |  |  |
| <ol> <li>申请进入2023年享受增值税加计抵减政策先进制造业企业名单的<b>图常见问题解答</b></li> <li>申请进入2023年享受增值税加计抵减政策先进制造业企业名单的图<b>申报操作指南</b></li> </ol> |        |        |        |        |        |  |  |
| 页面 2                                                                                                    |        |        |        |        |        |  |  |

● 第三步

点击页面 2 "申请进入 2023 年享受增值税加计抵减政策先进制 造业企业名单请点击此登录高企系统",进入页面 3。

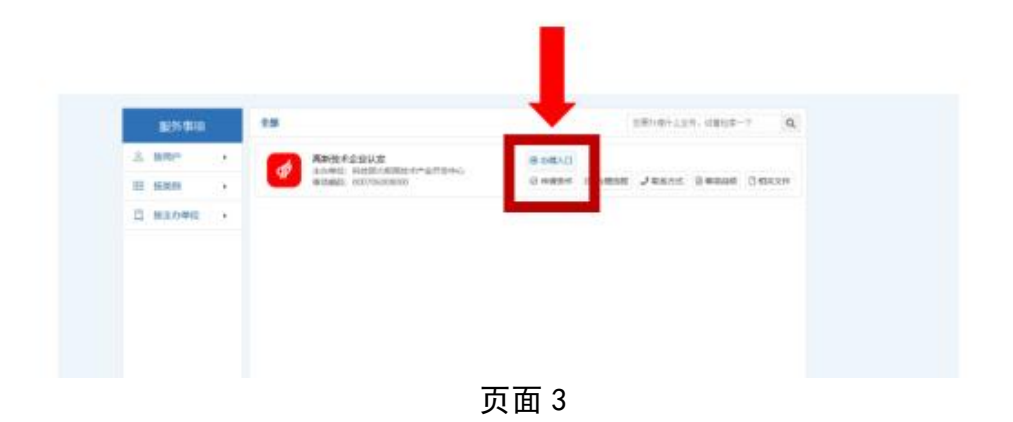

## ● 第四步

企业在页面 4 输入登录名及密码进行<mark>登录</mark>,进入页面 5

|                                              |              | 登录            |  |
|----------------------------------------------|--------------|---------------|--|
| 政务服务平台已集成系统注册用户均可登<br>基本系统、 您注册后、 可以及时了解国家科技 | 自然人感呆 法人登录   | 二世时登录         |  |
| 4技信息、介護科技政务相关业务。如                            | 二 清输入级录名     | <b>后记录</b> 员名 |  |
| R注册,请您点击"注册",注册信意通<br>前后进行登录。                | 前 清输入密码      | 右记座码?         |  |
| ま人用户可以直局有关信息、申请或の理<br>キ人的朋友実施 并目前以所約有关自然     | 点击进行撤证       |               |  |
| 「通行代力、                                       | 用户登录         |               |  |
| 書授权自然人用户进行代か、请在"在<br>""田户塔均曾碑"中进行操作          |              |               |  |
| - You becked Tablaberry                      | 国家政务服务平台维号登录 |               |  |

页面 4

● 第五步

点击"前往申报"。

注: 若点击"暂不申报"导致通知弹窗退出,可点击左侧工作栏 "2023 年先进制造业增值税加计抵减申报"进行申报。

| G RRUR | - |                                                                                                    | ×                                         |  |  |  |
|--------|---|----------------------------------------------------------------------------------------------------|-------------------------------------------|--|--|--|
|        |   | ■新聞木企业从定系统<br>2013年                                                                                                    |                                           |  |  |  |
|        |   | RANKE SALE-<br>RANK SALE-<br>RANK THISTORYCHICAL SALES AND AND ALL AND AND ALL AND AND ALL AND AND ALL AND ALL AND A |                                           |  |  |  |
|        |   |                                                                                                    |                                           |  |  |  |
|        |   | ARAGE (CCCN)<br>MARGENAL                                                                                                    | le la la la la la la la la la la la la la |  |  |  |
| d      |   | ACAT. MORE REPORTED TO THE ACATE                                                                                                    | 1                                         |  |  |  |

页面 5